# 사용하기 전에

Q. Web service Monitoring System가 무엇인가요?

• Web service Monitoring System는 고객의 웹 서비스를 실제 사용자 환경에서 모 니터링하는 서비스입니다. 웨 서비스 니마은 이려하여 신시간으로 테스트를 지해한 수 있고, 스레족은 두록

웹 서비스 URL을 입력하여 실시간으로 테스트를 진행할 수 있고, 스케줄을 등록 하여 반복적인 모니터링을 할 수 있습니다. 모니터링 등록된 웹 서비스는 5분 주 기로 모니터링되며 Javascript, image, CSS 등 웹 페이지 내의 콘텐츠를 확인하 고 Load Time을 기록해 성능상의 문제 또한 분석합니다.

수집된 모니터링 결과는 URL별로 상세 페이지를 통해 확인할 수 있으며, 시간대 별 모니터링 결과, 성능 추이, 이벤트 발생 당시의 화면, 감지 로그 등의 상세한 정보를 제공받을 수 있습니다. 또한 경보 설정을 통해 모니터링 등록된 URL에서 오류가 감지되면 SMS나 Email을 통해 알람을 받을 수 있습니다.

- Q. Web service Monitoring System 서비스 신청 절차는 어떻게 되나요?
  - 1. 네이버 클라우드 플랫폼에서 제공하는 콘솔(Console)에 접속합니다.
  - 2. 콘솔의 좌측 MENU Bar에 있는 All Products를 클릭합니다.
  - 3. 화면 중앙에 나타나는 상품들 중 'Web service Monitoring System'를 클릭합니 다.
  - 4. 'Subscription'에뉴 클릭 후 '이용 신청' 버튼을 클릭합니다.

Q. Web service Monitoring System 서비스 해지는 어떻게 하나요?

Web service Monitoring System 신청 및 통보 대 상 설정

### Web service Monitoring System 신청

| HAVEE<br>CLOUD PLATFORM     | All Products                                          |                            |                                                                           | ×                                     |
|-----------------------------|-------------------------------------------------------|----------------------------|---------------------------------------------------------------------------|---------------------------------------|
|                             |                                                       |                            |                                                                           | Security                              |
| ◎ Region 한국 / KR 한국어        | 🛊 🗄 Server (1998)                                     | 🔅 🚦 Load Balancer          | 🛊 🗐 Al-NAVER API                                                          | 🛊 🖾 App Sater                         |
| 12 All Products             | 🗃 SSD Server                                          | * 50 DNS-                  |                                                                           | ★ 53 Site Safer                       |
| Dashboard                   |                                                       | 🚊 오 CDN(Domestic)          |                                                                           | 🛊 🚯 File Safer                        |
| igi System Security Checker | Virtual Dedicated Server     Block Storage (Dedicate) | ★ ♀ CDN+(Domestic)         | <ul> <li>[a] Clove Face Recognition(CFR) —</li> <li>Fanono SMT</li> </ul> | * (2) Web Security Checker            |
| O SSL VPN                   | 2 ADS                                                 | 🛊 🔹 Global CDN             |                                                                           | * 🗈 App Security Checker              |
| ELSA                        | t SP Public P                                         | 🗙 13, IPsec VPN            |                                                                           | * G System Security Checker (Galance) |
| Monitoring                  | + BI MISOL                                            | 🕸 🛦 Global Route Manager 🚥 | A Maps -                                                                  | * O Basic Security 🖾                  |
|                             |                                                       | 🕸 📴 NAT Galeway 📭          |                                                                           | 🛊 G SSLVPN                            |
|                             |                                                       |                            |                                                                           | 🔶 🗐 Security Monitoring               |
| Dashboard                   | PostgersOL                                            |                            | * & GeoLocation                                                           | * E Compliance Guide                  |
| URL Registration            |                                                       | 🗙 🖬 Live Transcoder        | * E SENS (Deter)                                                          | 🛊 👜 КМЗ                               |
| Notification Setting        |                                                       | 🕸 😰 VOD Transcoder 🐃 (💴)   | 🔹 📲 API Gateway 🐻                                                         |                                       |
| Subscription                | Rubbit MQ                                             |                            |                                                                           | Bauness Application                   |
| O Basic Security 🗈          | 19 Size Mena Server                                   |                            |                                                                           | 🚖 🖻 Workplace                         |
| Compliance Guide            | + C Auto Scaing                                       | Cloud DB for MySQL         |                                                                           |                                       |
| Security Monitoring         |                                                       | 🜣 🗣 Cloud DB for Redis 📻   |                                                                           | Dev Tools                             |
| 토 NAS                       | + Drompe                                              | ☆ 😨 Cloud DB for MSSQL 🔍 🧰 |                                                                           | 🗙 🗈 SourceCommit                      |
| Cloud Log Analytics         | +                                                     |                            |                                                                           |                                       |
| E SourceCommit              | ★ 早 NAS                                               |                            |                                                                           | Analytics                             |
| E Server*                   |                                                       | * Ø Monitoring             |                                                                           | 🛠 🐨 ELSA                              |
| E Workplace                 |                                                       | a 🗢 www.s                  |                                                                           | 🔶 📧 Cloud Log Analytics (1998-1999)   |
|                             |                                                       | 👷 現 Sub Account            |                                                                           | ☆ BE RUA                              |
| 새로워진 흔들 기능을 알아보세요!          | 0                                                     | ch Cloud Watch             |                                                                           |                                       |

| HAVEN CLOUD PLATFORM           | WHITE I WAR                                                                                                    | ····································· | 년 분위하기 | II NERVICE | A |
|--------------------------------|----------------------------------------------------------------------------------------------------|---------------------------------------|--------|------------|---|
| 0.51                           |                                                                                                    |                                       |        |            |   |
| 11 Alfrodets' +                |                                                                                                    |                                       |        |            |   |
| A Delbert                      | WMS o                                                                                                    |                                       |        |            |   |
| Andreite 🔹 👘                   | can an annual annual contract, an can the second                                                                                                    |                                       |        |            |   |
| R Delacourt +                  | UHL SHOULS OUT AND THE MANAGEMENT OF THE SHOULD BE THE SHOULD BE THE SHO |                                       |        |            |   |
| n€ AFTERRONG <sup>11.4</sup> + | 응 에너지 않았다고 이 가수 있었는 고 이 일을 사가할 수 있는데 사람합니다.                                                                                                    |                                       |        |            |   |
| & meigine "                    | · · · · · · · · · · · · · · · · · · ·                                                                                                    |                                       |        |            |   |
| II Sever +                     | - References and a second of the second second second second second                                                                                                    |                                       |        |            |   |
| E Alamichan +                  |                                                                                                    |                                       |        |            |   |
| Name (1955)                    | ₩第1至24世月 Ø Q 州田2版 ∧                                                                                                    |                                       |        |            |   |
| 9.87                           |                                                                                                    |                                       |        |            |   |
| Distor 11                      |                                                                                                    |                                       |        |            |   |
| adapter .                      |                                                                                                    |                                       |        |            |   |
| Multifusion Setting            |                                                                                                    |                                       |        |            |   |
|                                |                                                                                                    |                                       |        |            |   |
|                                |                                                                                                    |                                       |        |            |   |
|                                |                                                                                                    |                                       |        |            |   |
|                                |                                                                                                    |                                       |        |            |   |
|                                | THE INFORMATION MATCHING MALE AND ADDRESS ADDRESS A<br>ADDRESS ADDRESS ADDRESS ADDRESS ADDRESS ADDRESS ADDRESS ADDRESS ADDRESS ADDRESS ADDRESS ADDRESS ADDRESS ADDRESS ADDRESS ADDRESS ADDRESS ADDRESS ADDRESS ADDRESS ADDRESS ADDRESS ADDRESS ADDRESS AD                                                                                                    |                                       |        |            |   |
|                                |                                                                                                    |                                       |        |            |   |
|                                |                                                                                                    |                                       |        |            |   |
|                                |                                                                                                    |                                       |        |            |   |
|                                |                                                                                                    |                                       |        |            |   |
|                                |                                                                                                    |                                       |        |            |   |
|                                |                                                                                                    |                                       |        |            |   |
|                                |                                                                                                    |                                       |        |            |   |
|                                |                                                                                                    |                                       |        |            |   |
|                                |                                                                                                    |                                       |        |            |   |
|                                |                                                                                                    |                                       |        |            |   |
|                                |                                                                                                    |                                       |        |            |   |
|                                |                                                                                                    |                                       |        |            |   |

① 화면 좌측 메뉴바의 'All Products'를 클릭합니다.

② 화면 중앙에 나타나는 상품들 중 'Web service Monitoring System'를 클릭합니다.
③ Web service Monitoring System서비스를 신청하지 않았다면 [이용 신청] 버튼을 클릭해 신청합니다.

• '이용신청' 버튼을 클릭하면 Web service Monitoring System 서비스 이용 신청이 완료되었다는 팝업 창이 뜨고, '확인' 버튼을 누르면 Web service Monitoring System 이용이 가능합니다.

#### 통보 대상 관리 - 대상자 추가

Web service Monitoring System에서 서비스 장애를 감지했을 때 알람을 받을 대상을 콘솔에서 설정합니다. 통보 대상을 설정하기 전에 통보 대상 관리를 통해 통보 대상자 정보를 등록해야 합니다.

| HAVEN CLOUD PLATFO | and which technology                                                                             |                        |         | 대 자신하는 일종 (計 문제하지) [1] 서울자신신] | TOTAL HIMLETS/A . |
|--------------------|--------------------------------------------------------------------------------------------------|------------------------|---------|-------------------------------|-------------------|
| 0 (9               | Notification Setting O                                                                           |                        |         |                               |                   |
| # AllPosteds1      | + MERCENNER AL ARTE                                                                              |                        |         |                               |                   |
| A                  | SANDOLO DATE                                                                                     |                        |         |                               |                   |
| 1011-101           |                                                                                                  |                        |         |                               |                   |
| N Scheman          | <ul> <li>Second State State State State State</li> <li>Second State State State State</li> </ul> | Care Son Ball enclants |         |                               | <u> </u>          |
| -C APIGeneration   | 909.98                                                                                           | Birth C                | #138    | 1985                          | 数                 |
| El dever           | + 255 .                                                                                          | 3HS+Erad •             |         |                               | 1111              |
| a water an         | +                                                                                                |                        |         |                               |                   |
| No. of Concession  |                                                                                                  |                        | 3/07/01 |                               |                   |
| 12 mm              | -                                                                                                |                        |         |                               |                   |
| Sector 1           |                                                                                                  |                        |         |                               |                   |
| Solarytee          |                                                                                                  |                        |         |                               |                   |
| -                  |                                                                                                  |                        |         |                               |                   |
|                    |                                                                                                  |                        |         |                               |                   |
|                    |                                                                                                  |                        |         |                               |                   |
|                    |                                                                                                  |                        |         |                               |                   |
|                    |                                                                                                  |                        |         |                               |                   |
|                    |                                                                                                  |                        |         |                               |                   |
|                    |                                                                                                  |                        |         |                               |                   |
|                    |                                                                                                  |                        |         |                               |                   |
|                    |                                                                                                  |                        |         |                               |                   |
|                    |                                                                                                  |                        |         |                               |                   |
|                    |                                                                                                  |                        |         |                               |                   |
|                    |                                                                                                  |                        |         |                               |                   |
|                    |                                                                                                  |                        |         |                               |                   |
|                    |                                                                                                  |                        |         |                               |                   |
|                    |                                                                                                  |                        |         |                               |                   |

|                                                                                                    | DPLATFORM | Mandaring / Future and                                                                                                    |      |                                    |                  |               | (i) 파주에는 3년         | 전 BART - E AGRITUL |    |
|----------------------------------------------------------------------------------------------------|-----------|----------------------------------------------------------------------------------------------------|------|------------------------------------|------------------|---------------|---------------------|--------------------|----|
| 0 119                                                                                                    | 36        | 통보대상관려                                                                                                    | 1    | 1996 INT ALB INTERNE MERLIN + 1994 |                  |               |                     |                    |    |
| H Alfrence                                                                                                    | 6         | and the second second se |      |                                    |                  |               |                     |                    |    |
| () Delivery                                                                                                    | 9         |                                                                                                    |      |                                    |                  |               |                     |                    |    |
| And in case of the                                                                                                    | 100       | Decision Contraction                                                                                                    | 4    | रण्य पश्चिम् ।                     |                  |               |                     |                    |    |
| +2 AP(Getoning                                                                                                    | *         |                                                                                                    |      |                                    |                  |               |                     |                    |    |
| No. of Control of Control of Cont |           |                                                                                                    |      | 1912 <sup>1</sup> 4 192            | wit:             | ALIE MA       | 0992-84             |                    | 24 |
| The Manhaling                                                                                                    | 12        |                                                                                                    |      | 858                                | <b>사용자 3-0</b> 玉 | 110-1102-1488 | serielung@earcep.cm |                    |    |
| 0.000                                                                                                    | -         |                                                                                                    |      |                                    |                  |               |                     |                    |    |
| therea.cl                                                                                                    |           |                                                                                                    |      |                                    |                  |               | 5. Mar 19           |                    |    |
| Sharpton                                                                                                    |           |                                                                                                    |      |                                    |                  |               |                     |                    |    |
| Netficialities Settling                                                                                                    |           |                                                                                                    |      |                                    |                  |               |                     |                    |    |
|                                                                                                    |           |                                                                                                    |      |                                    |                  |               |                     |                    |    |
|                                                                                                    |           |                                                                                                    |      |                                    |                  |               |                     |                    |    |
|                                                                                                    |           |                                                                                                    |      |                                    |                  |               |                     |                    |    |
|                                                                                                    |           |                                                                                                    |      |                                    |                  |               |                     |                    |    |
|                                                                                                    |           |                                                                                                    |      |                                    |                  |               |                     |                    |    |
|                                                                                                    |           |                                                                                                    |      |                                    |                  |               |                     |                    |    |
|                                                                                                    |           |                                                                                                    |      |                                    |                  |               |                     |                    |    |
|                                                                                                    |           |                                                                                                    |      |                                    |                  |               |                     |                    |    |
|                                                                                                    |           |                                                                                                    |      |                                    |                  |               |                     |                    |    |
|                                                                                                    |           |                                                                                                    |      |                                    |                  |               |                     |                    |    |
|                                                                                                    |           |                                                                                                    |      |                                    |                  |               |                     |                    |    |
|                                                                                                    |           |                                                                                                    |      |                                    |                  |               |                     |                    |    |
|                                                                                                    |           |                                                                                                    |      |                                    |                  |               |                     |                    |    |
|                                                                                                    |           |                                                                                                    |      |                                    |                  |               |                     |                    |    |
|                                                                                                    |           |                                                                                                    |      |                                    |                  |               |                     |                    |    |
|                                                                                                    |           |                                                                                                    |      |                                    |                  |               |                     |                    |    |
|                                                                                                    |           |                                                                                                    |      |                                    |                  |               |                     |                    |    |
|                                                                                                    | • ••      |                                                                                                    | . •  |                                    |                  |               |                     |                    |    |
| (1) Not                                                                                                    | iticat    | tion Set                                                                                                    | tıng | 들어가기                               |                  |               |                     |                    |    |

- 네이버 클라우드 플랫폼 에 접속해 화면 [All Products]>[Security]>[Web service Monitoring System]를 클릭합니다.
  - 좌측에 뜬 Web service Monitoring System 관련 탭에서 'Notification Setting'을 클릭합니다.
- ② 화면 우측상단의 '통보대상관리'를 클릭합니다.
- ③ 대상자 추가하기

| -                                                                                              | 4                                                             |                                                                       |                                |                               | (*                              | 필수 입력 사항입니!   |
|------------------------------------------------------------------------------------------------|---------------------------------------------------------------|-----------------------------------------------------------------------|--------------------------------|-------------------------------|---------------------------------|---------------|
| 대상자 이름                                                                                         | 최다 20자                                                        |                                                                       |                                |                               |                                 |               |
| 20<br>70                                                                                       |                                                               |                                                                       |                                |                               |                                 |               |
| / [개인정보 수                                                                                      | 집, 이용에 대                                                      | 한 안내]                                                                 |                                |                               |                                 |               |
| 네이버 클라우드                                                                                       | 플랫중에서는 개                                                      | 1인정보 수집, 이용 {                                                         | 통 처리에 있어                       | 아래의 사항                        | · 정보주제에게                        | 안내합니다.        |
| 네이버 클라우드<br>1.수집/이용 북적<br>2.함목:성명, 휴대<br>3.보으/이유기가                                             | 플랫폼에서는 가<br>· 주요 이벤트(장<br>· 문번호, 메일 주<br>· 탁리 시 또는 계          | 1인정보 수집, 이용 (<br>에 등) 발생 시 통보<br>소<br>야조로는 이하 사과                      | 등 처리에 있어<br>요전 시               | 아래의 사항                        | 을 정보주제에게                        | 안내합니다.        |
| 네이버 클라우드<br>1.수집/이용 특적<br>2.항목:성명, 폭디<br>3.보유/이용기간<br>위 개인정보 수집                                | 플랫폼에서는 기<br>· 주요 이벤트(장<br>I폰번호, 메일 주<br>탈뢰 시 또는 계<br>및 이용에 대한 | 1인정보 수집, 이용 (<br>에 등) 발생 시 통보<br>소<br>약종료로 인한 삭제<br>안내사항에 등의 합        | 를 처리에 있어<br>요정 시<br>니다.        | 아래의 사항을                       | i 정보주제에거                        | 안내합니다.        |
| 네이버 클라우드<br>1.수집/이용 목적<br>2.항목: 성명, 목대<br>3.보유/이용기간<br>위 개인정보 수집<br>이메일 주소 •                   | 물랫동애서는 가<br>: 주요 이벤트(장<br>[문번호, 메일 주<br>탈뢰 시 또는 계<br>및 이용에 대한 | (인정보 수집, 이용 (<br>이애 등) 발생 시 통보<br>소<br>오<br>약종료로 인한 삭제<br>안내사항에 동의 합  | 문처리에 있어<br>요정시<br>니다.<br>@ n   | 아래의 사항을<br>aver.com           | 을 정보주제에게<br>naver.com           | 안내합니다.        |
| 네이버 블라우드<br>1.수집/이용 목적<br>2.형목: 성명, 폭디<br>3.보유/이용기간<br>위 개인정보 수집<br>이메일 주소<br>투다폰 번호           | 플랫폼에서는 기<br>: 주요 이벤트(정<br>I콘번호, 메일주<br>탈퇴시 또는 계<br>및 이용에 대한   | (인정보 수집, 이용 4<br>에 등) 발생 시 통보<br>소<br>약종료로 인한 삭제<br>안내사항에 등의 급        | 문처리에 있어<br>요정시<br>니다.<br>-     | 아래의 사항취<br>aver.com<br>인      | · 정보주제에거<br>naver.com<br>증번호 전송 | 안내랍니다.        |
| 네이버 물라우드<br>1.수집/이용 목적<br>2.장목·성명, 프다<br>3.보유/이용기간<br>위 개인정보 수집<br>이메일 주소<br>휴대폰 번호<br>인중번호 입력 | 플랫동에서는 기<br>: 주요 이벤트(정<br>문번호, 배일주<br>달의 시 또는 계<br>및 이용에 대한   | 1인정보 수집, 이용 4<br>에 등) 발생 시 통보<br>소<br>약종료로 인한 삭제<br>안내사항에 등의 합<br>▼ + | 문 저리에 있어<br>요정시<br>니다.<br>@ n. | 아래의 사항<br>aver.com<br>인<br>위신 | : 정보주제에거<br>naver.com<br>증번호 전송 | · 안내합니다.<br>• |

- ④ 통보 대상 관련 정보 입력하기
  - 대상자의 이름 및 이메일 주소를 입력합니다. 이때 입력한 이메일 주소는 Web service Monitoring System에서 이벤트 감지 시 발송되는 알람 메일을 받는 주소 가 됩니다.
- ⑤ 휴대폰 인증
  - 대상자의 휴대폰 번호를 입력합니다. 이때 입력한 휴대폰 번호는 Web service Monitoring System에서 이벤트 감지 시 발송되는 SMS를 받는 번호가 됩니다. 번 호 입력 후 '인증번호 전송' 버튼을 누르면 잠시 후 휴대폰에 인증번호가 담긴 SMS가 전송됩니다. 전송된 인증 번호를 '인증번호 입력'란에 기재하고 '확인' 버

튼을 누릅니다.

- ⑥ 그룹 선택
  - 등록하고자 하는 대상자가 속할 그룹을 선택합니다. 그룹을 생성하는 방법은 [통 보 대상 관리 - 그룹 생성]를 참고해주세요.
- ⑦ 등록 완료
  - 모든 정보 입력이 끝나면 '등록' 버튼을 눌러 완료합니다.

Web service Monitoring System 서비스 이용 해지

|                                                                                                    | 1MMS/Suborgiden G 자주파는 월문 图 문화자기 10 개용자가에도 2 •                                                                                                    |
|----------------------------------------------------------------------------------------------------|----------------------------------------------------------------------------------------------------|
| ● Region 원국/KR 원국이 ▼<br># All Products* +                                                                                                    | WMS                                                                                                    |
| Deshboard                                                                                                    | URL 등록만으로 가만히 시작되는 열 서비스 모니티킹, @ Pagen 등을 사망스                                                                                                    |
| B File Safer +  Web Security Checker  Ann Security Checker                                                                                                    | 팀 회의지 용답 속도와 제무 문편은 호류 방법 대부를 주기적으로 포니티왕이여<br>고객의 될 서비스가 좋은 방법로 제공할 수 있도록 지원합니다.<br>◇ 보시간 2016년 등록 제내선 - 여성에 수 · 생 세내선 - 28일 등은 속도 속치 · ◇ 시내권 2 입니다) /가능 추가 약점 · ◇ 디양하 브라크자 데스트 바련 제공 |
| System Security Checker +                                                                                                    |                                                                                                    |
| Q SSLVPN<br>GI ELSA +                                                                                                    | गिहीस, WAS ROS   1/4.7                                                                                                    |
| 意 Sub Account +<br>记 Monitoring +                                                                                                    | 3<br>2849 - 48499947 2 0 4878 -                                                                                                    |
| Web Monitoring<br>Notification Setting<br>Subscription                                                                                                    |                                                                                                    |
| O         Basic Security ⊡           R)         Corporatives Guide         +           R)         Basic Security Monitoring         +           TH         That Security Monitoring         +           TH         NAS         +           TL         Load Log Analytics         +           TE         Security Monitoring         +           TE         Security Monitoring         +           Teccrity Values         +         * | ●<br>현재 서비스를 위용 중 입니다.                                                                                                    |
| 세로위전 문술 기능을 알아보세요! 레                                                                                                    |                                                                                                    |
| ① Web se                                                                                                    | rvice Monitoring System 서비스 이용 해지하기                                                                                                    |

 Web service Monitoring System 서비스를 해지하고 싶다면 콘솔에서 [All Products]> [Security]>[Web service Monitoring System]>[Subscription] >[이 용 설정]에서 [이용 해지] 버튼을 선택하면 됩니다.

## URL 등록 사용 가이드

서비스 이용 신청 후 'Web Monitoring' 탭을 통해 모니터링할 URL테스트 및 등록을 할 수 있습니다.

| Console                                                                                                    | WMS / Web Monitoring                                                                                                    | (3 자주하는 질문                | 덴 문의하기    | [] 사용차가이드    | 00             |                   |
|----------------------------------------------------------------------------------------------------|----------------------------------------------------------------------------------------------------|---------------------------|-----------|--------------|----------------|-------------------|
| Anguine E.2 / XR E.2 ()     Al Products     Al Products     A Deabbaard     Sebaurk / Checker     Seb Socially Checker     Seb Socially Checker     Seb Social Checker     Seb Social | Web Monitoring Service           अग्न इन्छाट्य टीएने अप्रधार खि.संग्रेज प्राप्त करनेवित्व इप्राप्त करियान्त्र           बांग्या हुए उक्त अस स्टेंड यह के छेव सब करनेवित्व इप्राप्त करियान्त्र           बांग्या हुए इन्हा अप्रति करिया करिया           अग्रेय प्राप्त छेड इक्त आज करिया करियान्त्र           अग्रेय प्राप्त छेड इक्त आज करिया करियान्त्र           अग्रेय प्राप्त छेड इक्त आज करिया करियान्त्र           अग्रेय प्राप्त छेड इक्त आज करिया करियान्त्र           अग्रेय प्राप्त छेड इक्त आज करिया करिया करिय | 9 체공                      |           |              |                |                   |
| Weik Monktong           Notification Setting           Subscription           Bisic Security (2)           Socrativ Monktoning           Missic Monktoning           Missic Monktoning           Missic Monktoning           Missic Monktoning           Socrativ Monktoning           Missic Monktoning           Missic Monktoning           SourceCountil Time           SourceCountil Time           Monktonice           Monktonice                                                                                                    | 물론 서비스 (배 철도가 같습니다.                                                                                                    |                           |           |              |                |                   |
| 3 84<br>Ru<br>Ma<br>Na<br>Ru<br>Ru                                                                                                    | 443<br>1월 학일 URL을 등록력 유치적 (*월 수 입력 사항입니다.)<br>18 유장* ○ VIRTUAL REAL BODYSER SCENARIO<br>2014년월 대상 유장을 전 면허색요.<br>2414년 월 대상 유장은 전 면허색요.<br>2414년 월 대상 사인스 유장은 전 면허색요.<br>2414년 월 대상 사인스 유장은 전 면허색요.<br>2114년 월 당자 국가를 전 면허색요.<br>(월 URL 10 March 2017 전 스트 시작 버튼들을 통 학계세요.                                                                                                    |                           |           |              |                |                   |
| 91                                                                                                    | 19 22<br>                                                                                                    | Load Time<br>-<br>Request |           | Page size    | -              |                   |
| ① 콘솔 3<br>② [URL<br>③ 등록 4<br>요.<br>④ 해당 [<br>등록] 버택                                                                                                    | ← ₹੫대행행<br>수측에 뜬 Web Monitoring 탭을 클릭합니다.<br>등록] 버튼을 클릭해 다음 화면으로 이동합니다<br>결정 창에서 모니터링할 URL정보를 입력 후 [태<br>IRL의 웹 서비스 상태를 주기적으로 체크하고<br>등을 클릭해주세요.                                                                                                    | ⊦.<br>∥스트<br>싶다면          | 시작<br>1 하 | ] 버튼<br>단에 ( | 음을 클릭<br>있는 [또 | _<br> 해주세<br>2니터링 |

⑤ 모니터링 등록이 완료되면 아래 화면과 같이 'Web Monitoring' 탭에서 모니터링 관 리 및 설정 변경이 가능합니다.

| NAVER<br>CLOUD PLATFORM                                | with With States | MS / Web Mentoring<br>Veb Monitorin<br>노동옥만으로 간단히 시작도 | ng Service<br>I는 웹서비스 모니터링             | ② Region 동업 시비스 |           |              |         | G X        | 수타는 철문 (B) 문의하기 | E 사용자가이드  | 00         |            |
|--------------------------------------------------------|------------------|-------------------------------------------------------|----------------------------------------|-----------------|-----------|--------------|---------|------------|-----------------|-----------|------------|------------|
| Region 한국 / KR 한국이                                     | •                | + URL등의 상품 대                                          | 비입아보기 간 🔇                              | )새로고점 🗸         |           |              |         |            |                 |           |            |            |
| 11 All Products                                        | +                |                                                       |                                        |                 |           |              |         |            |                 |           |            |            |
|                                                        | 5                | 1101                                                  | 7104                                   | 간지 위험           | (92/63) 6 | E Al7ham     | 40      | DUR8.27    | 213 011F(8)     | 181 A 2 B | 011568 2.8 | 73.20元1日21 |
| B File Safer                                           | +                | DHL DAMAGE BROOM OF                                   | ~~~~~~~~~~~~~~~~~~~~~~~~~~~~~~~~~~~~~~ | 0/1             | (200 00)  | n rig(ng)    | 34      | 58         | 15-10           | 00 mg     | 10         | H2113      |
| Web Security Checker                                   |                  | nug.//www.nare.co                                     | an                                     | 071             |           | AU ITTS      | • 008   | 28         | 12.49           | PC .      | URL        | 至41日       |
| 🗒 App Security Checker                                 |                  |                                                       |                                        |                 |           |              |         |            |                 |           |            |            |
| System Security Checker                                | +                |                                                       |                                        |                 |           |              |         |            |                 |           |            |            |
| G SSL VPN                                              |                  |                                                       |                                        |                 |           |              |         |            |                 |           |            |            |
| 🖳 ELSA                                                 | +                |                                                       |                                        |                 |           |              |         |            |                 |           |            |            |
| III Sub Account                                        | *                |                                                       |                                        |                 |           |              |         |            |                 |           |            |            |
| 및 Monitoring                                           | +                |                                                       |                                        |                 |           |              |         |            |                 |           |            |            |
| Web Monitoring<br>Notification Setting<br>Subscription |                  |                                                       |                                        |                 |           |              |         |            |                 |           |            |            |
| O Basic Security 🗄                                     |                  |                                                       |                                        |                 |           |              |         |            |                 |           |            |            |
| E Compliance Guide                                     | +                |                                                       |                                        |                 |           |              |         |            |                 |           |            |            |
| B Security Monitoring                                  | +                |                                                       |                                        |                 |           |              |         |            |                 |           |            |            |
| ₽ NAS                                                  | +                |                                                       |                                        |                 |           |              |         |            |                 |           |            |            |
| 22 Load Balancer                                       |                  |                                                       |                                        |                 |           |              |         |            |                 |           |            |            |
| Cloud Log Analytics                                    | +                |                                                       |                                        |                 |           |              |         |            |                 |           |            |            |
| E SourceCommit                                         | - a.             |                                                       |                                        |                 |           |              |         |            |                 |           |            |            |
| <ul> <li>B. Workplace</li> </ul>                       |                  |                                                       |                                        |                 |           |              |         |            |                 |           |            |            |
| El nombre                                              |                  |                                                       |                                        |                 |           |              |         |            |                 |           |            |            |
| Recently Viewed                                        |                  |                                                       |                                        |                 |           |              |         |            |                 |           |            |            |
| 새로워진 문술 기능을 알아보세                                       | 81.0             |                                                       |                                        |                 |           |              |         |            |                 |           |            |            |
|                                                        | -1-              | -))                                                   | 2 - 1 - 1                              | 11 -11          | -1-1-1    | <b></b> ]] ; | -1 -1 O | <u>о</u> н | 11 1 -1         | -1 61     |            | -1-1       |

모니터링 관리 및 설정 변경에 관련된 자세한 내용은 본 문서 하단의 [모니터링 관리 및 설정] 내용을 참고합니다.

## 모니터링 유형별 사용 가이드

URL등록 시 모니터링 유형을 Virtual, Real Browser, Scenario 3가지 선택이 가능합니다.

Virtual 테스트

서버에서 가상의 브라우저를 생성하여 모니터링을 합니다.

| <b>등록 설정</b><br>모니터링 하실 URL | 을 등록해보세요.(•필수 입력 사항입니다.)                                                                                                  |       |
|-----------------------------|----------------------------------------------------------------------------------------------------|-------|
| 모니터링 유형•                    | ● VIRTUAL   REAL BROWSER   SCENARIO<br>모니터링 하실 유형을 선택하세요.                                                                 |       |
| 서비스 유형 •                    | ● PC ○ MOBILE<br>모니터링 하실 서비스 유형을 선택하세요.                                                                                   |       |
| 지역 선택 •                     | <ul> <li>● 국내</li> <li>● 미국(서부)</li> <li>● 일본</li> <li>● 홍콩</li> <li>● 심가물</li> <li>아느 환경에서 모니터링 할지 국가를 선택하세요.</li> </ul> |       |
| 모니터링 URL *                  | http://  www.example.com                                                                                                  | 테스트시작 |
|                             | 모니터링 하실 URL을 입력하고 '테스트 시작' 버튼을 클릭하세요.                                                                                     |       |

① 모니터링 할 웹 서비스의 유형(PC, Mobile) 선택

- PC 상에서 서비스 되고 있는 웹을 모니터링할지, Mobile 상에서 서비스 되고 있 는 웹을 모니터링할지 선택합니다.
- ② 모니터링 환경(국가) 선택하기
  - 국내의 측정 에이전트를 통해 모니터링을 진행할지, 해외의 측정 에이전트를 통해 모니터링을 진행할지 선택합니다.
     (해당 페이지에서는 하나의 국가만 선택 가능합니다. 다른 국가도 함께 선택해 다 양한 글로벌 환경에서 모니터링하고 싶다면, URL 등록이 끝난 후 'Web Monitoring' 탭에서 설정합니다.)
  - 모니터링 등록을 원하시면 Virtual Browser를 선택해 주세요.

| 3 | URL | 입력하기      |
|---|-----|-----------|
| U | OIL | 6 7 9 / 1 |

• 모니터링 하고자 하는 서비스의 URL을 입력합니다.

(http://가 기본 설정값입니다. https://라면 [ http:// ]를 클릭해 https://를 선택해주세요.)

• [테스트 시작] 버튼을 클릭하면 다음 이미지와 같이 테스트 결과가 출력됩니다. (우선 테스트를 시작한 후 하단의 [모니터링 등록] 버튼을 눌러야 해당 URL의 주 기적인 모니터링 등록이 가능합니다.

| Ð                                                                                                    |                                                                                                    |                                                      |                                 | Load Time                                                                                                    | Page size                                                                                      |                                                               |
|----------------------------------------------------------------------------------------------------|----------------------------------------------------------------------------------------------------|------------------------------------------------------|---------------------------------|----------------------------------------------------------------------------------------------------|------------------------------------------------------------------------------------------------|---------------------------------------------------------------|
|                                                                                                    |                                                                                                    |                                                      |                                 | 551ms                                                                                                    | 2.75                                                                                           | 5MB                                                           |
|                                                                                                    |                                                                                                    |                                                      |                                 | Request                                                                                                    | Error                                                                                          |                                                               |
|                                                                                                    |                                                                                                    |                                                      |                                 | 111                                                                                                    |                                                                                                | D                                                             |
| Error Li                                                                                                    | st <b>6</b><br>                                                                                                    |                                                      |                                 |                                                                                                    |                                                                                                |                                                               |
| Error Li<br>File Rei                                                                                                | at 6<br>                                                                                                    | GET                                                  |                                 | test/html                                                                                                    | 0.15KB                                                                                         |                                                               |
| Empr Li<br>File Ren<br>I                                                                                            | at the second second se | GET<br>GET                                           |                                 | Sext/html<br>Sext/html                                                                                                    | 0.15KB<br>28.06KB                                                                              | 63                                                            |
| inpr Li<br>Re Rei                                                                                                   | st 6 0 0 0 0 0 0 0 0 0 0 0 0 0 0 0 0 0 0 0                                                                                                    | GET<br>GET<br>GET                                    | 83                              | SasT/html<br>SasT/html<br>BasT/css                                                                                                    | 0.15KB<br>28.06KB<br>22.24KB                                                                   | 61                                                            |
| inpr Li<br>Re Rei                                                                                                   | nt 6<br>7<br>http://www.nkwar.com/<br>https://www.nkwar.com/<br>https://www.nkwar.com/<br>https://www.nkwar.com/<br>https://www.nkwar.com/<br>https://www.nkwar.com/                                                                                                    | GET<br>GET<br>GET<br>GET                             | 83<br>89<br>89                  | Sast/html<br>Sast/html<br>Sast/css<br>Sast/css                                                                                             | 0.15KB<br>28.06KB<br>22.24KB<br>0.22XB                                                         | 1<br>61<br>65<br>71                                           |
| inor Li<br>Ge Rei                                                                                                   | 1 6 6 7 7 7 7 7 7 7 7 7 7 7 7 7 7 7 7 7                                                                                                    | GET<br>GET<br>GET<br>GET                             | 83)<br>780<br>781<br>781<br>781 | Sast/Inteni<br>Sast/Meri<br>Sast/cos<br>Sast/cos<br>Sast/cos                                                                               | 0.15KB<br>28.06KB<br>22.24KB<br>0.22KB<br>3.53KB                                               | 61<br>69<br>78<br>69                                          |
| inor Li<br>ile Rec<br>i                                                                                             | et tip://www.news.com/<br>http://www.news.com/<br>http://www.news.com/<br>http://www.news.com/<br>http://pm.ptatac.ne/csa/mai/1/1023_csa<br>https://pm.ptatac.ne/csa/mai/1/1023_csa<br>https://pm.ptatac.ne/csa/mai/1/1023_ja                                                                                                    | GET<br>GET<br>GET<br>GET<br>GET                      |                                 | Kest/Inten/<br>Kest/Inten/<br>Kest/Icss<br>Kest/Icss<br>Application/jervscript                                                             | 0.15KB<br>28.06KB<br>22.24KB<br>0.222KB<br>3.557KB<br>5.222KB                                  | 61<br>69<br>79<br>00<br>60                                    |
| inpr Li<br>Sie Roo                                                                                                  | st 6 0 0 0 0 0 0 0 0 0 0 0 0 0 0 0 0 0 0 0                                                                                                    | GET<br>GET<br>GET<br>GET<br>GET<br>GET               |                                 | Kest/Inten/<br>test/inten/<br>test/css<br>test/css<br>fest/css<br>application/jerascript<br>application/jerascript                         | 0.15KB<br>22.04KB<br>0.222KB<br>3.33KB<br>5.22KB<br>65.44KB                                    | 8<br>61<br>69<br>78<br>60<br>65<br>65<br>65<br>65<br>65<br>73 |
| Etror Li<br>File Rev<br>I<br>S<br>S<br>S<br>S<br>S<br>S<br>S<br>S<br>S                                              |                                                                                                    | GET<br>GET<br>GET<br>GET<br>GET<br>GET<br>GET        |                                 | Authbani<br>text/hani<br>text/css<br>text/css<br>text/css<br>application-javascript<br>image/gift                                          | 0.15KB<br>28.06KB<br>22.24KB<br>0.22XB<br>3.35XB<br>5.22XB<br>65.44KB<br>0.04KB                | 61<br>69<br>79<br>68<br>133<br>118                            |
| Error Li<br>File Rev<br>I<br>S<br>S<br>S<br>S<br>S<br>S<br>S<br>S<br>S<br>S<br>S<br>S<br>S<br>S<br>S<br>S<br>S<br>S | 6           bit           bit <t< td=""><td>0ET<br/>0ET<br/>0ET<br/>0ET<br/>0ET<br/>0ET<br/>0ET<br/>0ET</td><td></td><td>kest/html<br/>Kest/html<br/>Kest/css<br/>kest/css<br/>kest/css<br/>application/javascript<br/>application/javascript<br/>image/grip<br/>image/grip</td><td>6 1568<br/>22 0668<br/>22 2468<br/>0 2258<br/>3 35568<br/>5 2268<br/>6 52468<br/>0 0.4468<br/>2 2 3069</td><td>18<br/>61<br/>69<br/>78<br/>66<br/>65<br/>133<br/>118<br/>119</td></t<>                                                                                                    | 0ET<br>0ET<br>0ET<br>0ET<br>0ET<br>0ET<br>0ET<br>0ET |                                 | kest/html<br>Kest/html<br>Kest/css<br>kest/css<br>kest/css<br>application/javascript<br>application/javascript<br>image/grip<br>image/grip | 6 1568<br>22 0668<br>22 2468<br>0 2258<br>3 35568<br>5 2268<br>6 52468<br>0 0.4468<br>2 2 3069 | 18<br>61<br>69<br>78<br>66<br>65<br>133<br>118<br>119         |

- ④ URL 이미지 결과 확인
  - 입력한 URL의 이미지 결과가 나타납니다.
- ⑤ Load Time / Page Size / Request / Error 결과 확인
  - 해당 URL 페이지를 불러오는 데 걸린 시간, 페이지 용량, 요청 건수, 에러 건수를 확인할 수 있습니다.
- ⑥ 에러 목록 확인
  - 테스트 시, 해당 URL 페이지에서 감지된 에러가 있을 경우 Error List에 표시됩니 다.
- ⑦ 다운로드한 구성 요소 목록 확인
  - 해당 URL 페이지를 구성하는 요소들의 목록 및 상태 코드, Load Time을 확인할 수 있습니다.
- ⑧ 해당 URL을 주기적으로 모니터링하기 위한 등록 진행

### Real Browser 테스트

Chrome, Firefox, Internet Explorer 브라우저를 선택하여 테스트 하 실수 있습니다.

| 모니터링 하실 UF | 11을 등록해보세요.(•필수 입력 사항입니다.)                             |       |
|------------|--------------------------------------------------------|-------|
| 모니터링 유형 •  | ○ VIRTUAL ○ REAL BROWSER ○ SCENARIO 모니티링 하실 유령을 선택하세요. |       |
| 서비스 유형     | ● PC ● MOBILE<br>모니터링 하실 서비스 유형을 선택하세요.                |       |
| 지역 선택 *    | ● ★ 국내<br>어느 환경에서 모니터링 할지 국가를 선택하세요.                   |       |
| 브라우저 선택 •  | O Chrome Firefox E9 E10 E11 □ LF10 E11 □ LF10 E11      |       |
| 모니터링URL    | http://  www.example.com                               | 테스트시작 |

- ① 모니터링 할 웹 서비스의 유형(PC, Mobile) 선택
  - PC 상에서 서비스 되고 있는 웹을 모니터링할지, Mobile 상에서 서비스 되고 있 는 웹을 모니터링할지 선택합니다.
- ② 브라우저 선택하기
  - Chrome/Firefox/IE9/IE10/IE11 중에서 선택해 주세요.
- ③ URL 입력하기
  - 모니터링 하고자 하는 서비스의 URL을 입력합니다.

(http://가 기본 설정값입니다. https://라면 [ http:// ]를 클릭해 https://를 선택해주세요.)

• [테스트 시작] 버튼을 클릭하면 다음 이미지와 같이 테스트 결과가 출력됩니다.

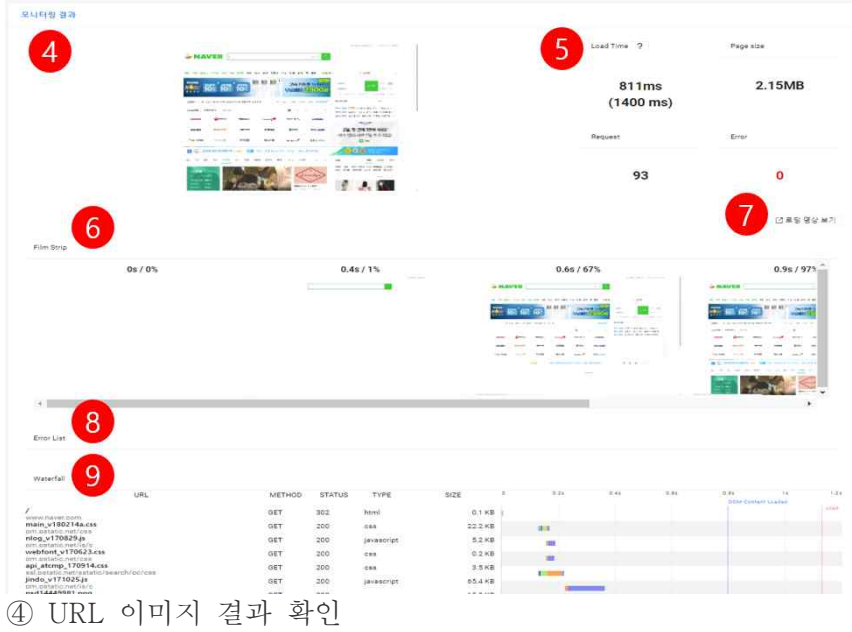

- 입력한 URL의 이미지 결과가 나타납니다.
- ⑤ Load Time / Page Size / Request / Error 결과 확인
  - 해당 URL 페이지를 불러오는 데 걸린 시간, 페이지 용량, 요청 건수, 에러 건수를 확인할 수 있습니다.
- 6 Firm Strip
  - 테스트하는 화면을 실시간 캡처하여 서비스가 로딩 되는 과정을 타임라인으로 제 공합니다.

#### ⑦ 로딩 영상

- [로딩 영상] 버튼을 클릭하시면 입력하신 서비스의 테스트 과정을 동영상으로 보 실 수 있습니다.
- ⑧ 에러 목록 확인
  - 테스트 시, 해당 URL 페이지에서 감지된 에러가 있을 경우 Error List에 표시됩니 다.
- 9 Waterfall
  - 서비스를 구성하는 콘텐츠들의 Network 상세 정보를 Waterfall로 확인할 수 있습니다.

#### Scenario 테스트

시나리오 작성을 통해 로그인, 검색, 글쓰기 등 해당 기능들이 잘 동작하는지 확인할 수 있습니다.

| <b>등록 설정</b><br>모니터링 하실 URL | .을 등록해보세요.(●필수 입력 사항입니다.)                                           |        |
|-----------------------------|---------------------------------------------------------------------|--------|
| 모니터링 유형 •                   | ○ VIRTUAL   REAL BROWSER   ○ SCENARIO<br>모니터링 하실 유형을 선택하세요.         |        |
| 서비스 유형                      | ● PC ● MOBILE<br>모니터링 하실 서비스 유형을 선택하세요.                             |        |
| 지역 선택 •                     | ● ≍ 국내 ● ● 미국(서부) ● 일본 ● 양 홍콩 ● ● 상가풀<br>어느 환경에서 모니터링 팔지 국가를 선택하세요. |        |
| 모니터링 URL                    | http:// 👻 www.example.com                                           | 페이지 로드 |
|                             | 모니터링 하실 URL을 입력하고 '테스트 시작' 버튼을 클릭하세요.                               |        |

- ① 모니터링 할 웹 서비스의 유형(PC, Mobile) 선택
  - PC 상에서 서비스 되고 있는 웹을 모니터링할지, Mobile 상에서 서비스 되고 있 는 웹을 모니터링할지 선택합니다.
- ② 모니터링 환경(국가) 선택하기
- 국내의 측정 에이전트를 통해 모니터링을 진행할지, 해외의 측정 에이전트를 통해 모니터링을 진행할지 선택합니다.
   (해당 페이지에서는 하나의 국가만 선택 가능합니다. 다른 국가도 함께 선택해 다 양한 글로벌 환경에서 모니터링하고 싶다면, 모니터링 등록이 끝난 후 'Web Monitoring'에서 설정합니다.)
- ③ URL 입력 및 테스트 실행하기
  - 모니터링 하고자 하는 서비스의 URL을 입력합니다.

(http://가 기본 설정값입니다. https://라면 [ http:// ]를 클릭해 https://를 선택해주세요.)

 [페이지 로드] 버튼을 클릭하면 다음 이미지와 같이 오브젝트 탐색기에 화면 이미 지가 출력됩니다.

| conditioned a second state of the                                                                                                    |  |
|----------------------------------------------------------------------------------------------------|--|
|                                                                                                    |  |
|                                                                                                    |  |
| 예월 카메 플로그 패럽에 스템 Pay ≽TV 시전 뉴스 증권 부동산 지도 영화 유지 및 열로 대상거                                                                                                    |  |
| 2018.2.28                                                                                                    |  |
| GRAND OPEN 김은사막 MAVER Sgn in                                                                                                    |  |
| THE PIECE CENTRY IN THE PIECE AND ADDRESS OF ADDRESS OF |  |
|                                                                                                    |  |
|                                                                                                    |  |
|                                                                                                    |  |
| Antilipes 세계업으로 한국방로 ::: 역사위험에 있는 다양에요스 네이버페이 첫 결제<br>2 000월 자리비                                                                                                    |  |
| ANDRE CHINESS ELLE ANNUE CONN 19/02 2018.2.19-34                                                                                                    |  |
|                                                                                                    |  |
| 3 正 2018 現象 長利島間町 (15m) 配 当社(15年 日本) 15年 日本 日本 日本 日本 日本 日本 日本 日本 日本 日本 日本 日本 日本                                                                                                    |  |

 시나리오에 추가할 오브젝트를 선택해주세요.(마우스 포인터를 올리면 해당 영역이 붉은색 박스로 표시됩니다.)

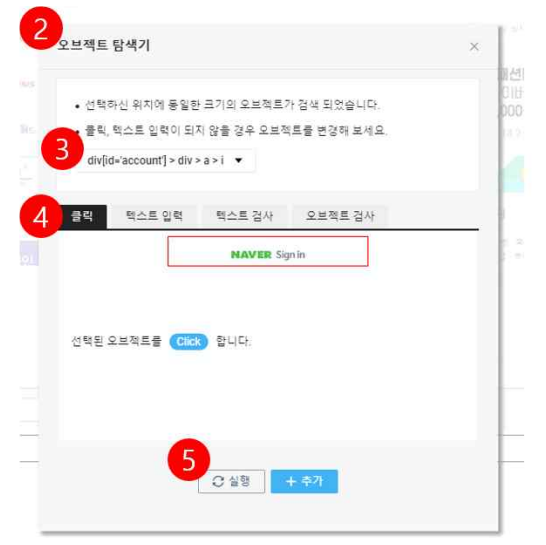

② 오브젝트를 클릭하면 위와 같이 동작 선택 알림창이 나오게 됩니다.

③ 선택한 위치에 동일한 크기의 오브젝트가 여러 개일 경우 선택을 할 수 있습니다. (클릭, 텍스트 입력이 되지 않을 경우 오브젝트를 변경해보세요.)

④ 해당 오브젝트에서 실행할 동작을 선택해주세요.

- 클릭: 오브젝트를 클릭하는 동작입니다.
- 텍스트 입력: 선택된 오브젝트에 문자열을 입력하는 동작입니다.
- 텍스트 검사: 현재 페이지에서 해당 문자열이 존재하는지 검사합니다.
- 오브젝트 검사: 현재 페이지에서 선택한 오브젝트가 존재하는지 검사합니다.
- ⑤ 실행/추가 동작 선택
  - 실행: 선택한 오브젝트를 실행합니다.(다음 페이지로 이동합니다.)
  - 추가: 선택한 오브젝트를 Step에 추가합니다.(Step이 추가됩니다.)

|    |        |    |        | NAVER Inc. 1                   | SPAC                   |
|----|--------|----|--------|--------------------------------|------------------------|
|    |        |    |        |                                |                        |
|    |        |    |        |                                |                        |
|    | STATUS | ST | NAME   | TARGET                         | EVENT                  |
|    |        | 2  | STEP 1 |                                |                        |
| ĺ. |        | 2  | STEP 2 | (dir(ifrancount) + dir + a + ) | [EVENT] 글리 💌           |
| l  |        | 3  | STEP 3 | (And it is and                 | [EVENT] 텍스트 일찍 🔹 User  |
| 1  |        | 4  | STEP 4 | (mpatial and )                 | JEVENT) 텍스트 일찍 🔹 User1 |
| 1  |        | 5  | STEP 5 | foren (id=lowerstatt.com       | jeventi 🗄 🔍 🔸          |
|    |        |    |        | 5 +URL \$7}                    |                        |
|    |        |    |        |                                |                        |

① Step 삭제는 [★] 버튼을 클릭하면 가능합니다.

② Step 이름을 사용자가 변경할 수 있습니다.('STEP 1'을 'NaverLogin'처럼 이름 변경 이 가능합니다.)

③ TARGET 아이콘 위에 마우스 포인터를 올리면 해당 오브젝트 이미지를 볼 수 있습 니다.

④ 해당 오브젝트에서 실행할 동작 EVENT를 변경할 수 있습니다.

- 클릭: 오브젝트를 클릭하는 동작입니다.
- 텍스트 입력: 선택된 오브젝트에 문자열을 입력하는 동작입니다.
- 텍스트 검사: 현재 페이지에서 해당 문자열이 존재하는지 검사합니다.
- 오브젝트 검사: 현재 페이지에서 선택한 오브젝트가 존재하는지 검사합니다.
- ⑤ 'URL 추가'를 통해 URL 추가가 가능합니다.

(처음 로딩한 URL을 포함하여 최대 2개까지 가능합니다.)

⑥ 시나리오 작성이 완료되면 '시나리오 테스트'/'모니터링 등록'을 클릭합니다

|    | Message                            | ×  |
|----|------------------------------------|----|
|    | 테스트한 시나리오를 모니터링 할 수 있도록 등록 하시겠습니까? |    |
|    | × 취소 🗸 등록                          | ł. |
|    |                                    |    |
| 모니 | 터링 관리 및 설정                         |    |

'Web Monitoring' 탭에서 등록된 URL의 모니터링 관리 및 설정 변경이 가능합니다.

| NAVER<br>COULD PLATFORM                                             | WMS / Web Monitoring<br>Web Monitoring<br>IML 등복만으로 건닫혀 시작되는 명 | Service        | ·동합시비스        |            |                              | G x     | 주하는 철문 18 문의하기 | () 사용차가이도 | 0 <b>0</b> |       |
|---------------------------------------------------------------------|----------------------------------------------------------------|----------------|---------------|------------|------------------------------|---------|----------------|-----------|------------|-------|
| ◎ Region 한국 / KR 한국의 ·                                              | + URL등록 상품 대 알                                                 | 아보기 🖸 🛛 이 새로고침 | ×             |            |                              |         |                |           |            |       |
| # All Products +                                                    | 44 60 M                                                        |                |               |            |                              |         |                |           |            |       |
| Deshboard                                                           |                                                                | XI CH          | 갑지 해왕 (오르(성공) | EE A7/avoi | 200                          | 요니티킹 추가 | 지근 모니터링        | 서비스 유형    | RUES 88    | 자세히보기 |
| B. File Safer +                                                     | http://www.naver.com                                           | *              | 0/20          | 554 ms     | • 시작                         | 5座      | 17.24          | PC        | URL        | 보기 간  |
| Web Security Checker     App Security Checker                       | http://www.naver.com                                           | *              | 0/2           | 784 ms     | <ul> <li>A(&amp;)</li> </ul> | 5世      | 17:27          | PC        | SCENARIO   | 보기 년  |
| System Security Checker +                                           |                                                                |                |               |            |                              |         |                |           |            |       |
| QISSLVPN<br>∰ ELSA +                                                |                                                                |                |               |            |                              |         |                |           |            |       |
| 顶 Sub Account +                                                     |                                                                |                |               |            |                              |         |                |           |            |       |
| CI WMS 1 -<br>Web Montoring<br>Notification Setting<br>Subscription |                                                                |                |               |            |                              |         |                |           |            |       |
| O Basic Security ::                                                 |                                                                |                |               |            |                              |         |                |           |            |       |
| Security Monitoring +                                               |                                                                |                |               |            |                              |         |                |           |            |       |
| ₽ NAS +                                                             |                                                                |                |               |            |                              |         |                |           |            |       |
| 23 Load Balancer<br>ER Cloud Log Analytics +                        |                                                                |                |               |            |                              |         |                |           |            |       |
| E SourceCommit**                                                    |                                                                |                |               |            |                              |         |                |           |            |       |
| I Server +                                                          |                                                                |                |               |            |                              |         |                |           |            |       |
| Recently Verned                                                     |                                                                |                |               |            |                              |         |                |           |            |       |
| 새로워진 끈을 기능을 알아보세요! 라                                                |                                                                |                |               |            |                              |         |                |           |            |       |

- ① 'Web Monitoring' 들어가기
  - 좌측 메뉴에서 Web service Monitoring System의 'Web Monitoring' 탭을 클릭합니다.
- ② 모니터링 등록한 URL 리스트 확인하기

| 구분              | 설명                                            |
|-----------------|-----------------------------------------------|
| URL             | 등록한 URL 주소가 나옵니다.                             |
| 지역              | 모니터링 되고 있는 측정 위치를 조회하고 설정할 수 있습니<br>다.        |
| 감지현황(오류<br>/성공) | 해당 URL모니터링의 오류 및 성공 감지 현황을 표시합니다.             |
| 로드시간(avg)       | 해당 URL의 평균 로드시간을 표시합니다.                       |
| 모니터 상태          | 해당 URL을 주기적으로 모니터링하고 있는지의 여부를 확인<br>할 수 있습니다. |
| 모니터링 주기         | 해당 URL의 모니터링 주기를 표시합니다.                       |
| 최근 모니터링         | 해당 URL의 최근 모니터링 시간을 표시합니다.                    |
| 서비스 유형          | 서비스 유형이 PC인지 Mobile인지 표시합니다.                  |
| 모니터링 유형         | 모니터링 유형이 URL/Scenario인지 표시합니다.                |
| 자세히보기           | 해당 URL의 모니터링 정보를 자세히 볼 수 있습니다.                |
| •               |                                               |

모니터링 상태 시작/정지

해당 URL의 모니터링 상태(시작/정지)를 설정할 수 있습니다.

| WARS / Web Monitoring<br>Web Monitoring<br>URL 등 동편으로 간단히 사작되는 웹 | Service                    | Region 등 참 서비스 |            |                        | 6       | 자주하는 질문 - 1번 문의하기 | 표 사용자가이드 | QO       |       |
|------------------------------------------------------------------|----------------------------|----------------|------------|------------------------|---------|-------------------|----------|----------|-------|
| 2<br>시작 전자 삭제                                                    | 가보기 년 📿 새로<br>모니터링 관리 및 성정 | 고청 ~<br>번경 *   |            |                        |         |                   |          |          |       |
| -0                                                               | 지역                         | 김지 현황(오류/성공)   | 로드 시간(avg) | 상태                     | 오니터링 주기 | 최근 모니터링           | 서비스유형    | 모니터링 유형  | 자세히보기 |
| http://www.naver.com                                             | ×                          | 0 / 20         | 554 ms     | • 시작                   | 5분      | 17:24             | PC       | URL      | 보기 년  |
| http://www.naver.com                                             | ×                          | 0/2            | 784 ms     | <ul> <li>시작</li> </ul> | 5분      | 17:27             | PC       | SCENARIO | 보기 년  |

- ① 모니터링 상태를 변경할 URL 선택하기
- 상태를 변경하고자 하는 URL의 체크박스를 선택합니다.(다중 선택 가능) ② 모니터링 상태 시작 / 정지하기
  - 해당 URL을 계속 모니터링하고 싶다면 모니터링 설정의 상태를 '시작'으로 클릭 하면 됩니다.
  - 만약 해당 URL의 모니터링을 잠시 중단하고 싶다면 '정지'를 클릭하면 됩니다.

#### 측정 위치(국가) 설정

해당 URL을 다양한 글로벌 환경에서도 모니터링할 수 있습니다. 국내 뿐만 아니라 해 외에서도 나의 웹 서비스가 잘 되고 있는지 확인합니다.

| 모니터링 관리 지역 서파                                                                                                    | 221 NB (98/197)  |                |                        |         |         |        |          |     |
|----------------------------------------------------------------------------------------------------|------------------|----------------|------------------------|---------|---------|--------|----------|-----|
| T(@./d@                                                                                                    | 0 . 12 a ( 0.07) | 로드시간(avd)      | 상태                     | 모니터링 주기 | 최근 모니터링 | 서비스 유형 | 모니터링 유형  | 자세리 |
| http://www.naver.com                                                                                                    | 0/20             | 554 ms         | <ul> <li>시작</li> </ul> | 5분      | 17:24   | PC     | URL      | 皇7  |
| http://www.naver.com 월타 설정                                                                                                    | 0/2              | 784 <i>m</i> s | • 시작                   | 5분      | 17:27   | PC     | SCENARIO | 至?  |
| 무나타형 설정                                                                                                    |                  |                |                        |         |         |        |          |     |
|                                                                                                    | r                |                |                        |         |         |        |          |     |
|                                                                                                    |                  |                |                        |         |         |        |          |     |
|                                                                                                    |                  |                |                        |         |         |        |          |     |
|                                                                                                    |                  |                | 1                      |         |         |        |          |     |
| 지역서택                                                                                                    |                  |                | ~                      |         |         |        |          |     |
|                                                                                                    |                  |                | ^                      |         |         |        |          |     |
|                                                                                                    |                  |                |                        |         |         |        |          |     |
|                                                                                                    |                  |                |                        |         |         |        |          |     |
| To the Lor Ex                                                                                                    |                  |                |                        |         |         |        |          |     |
| 신세신덕                                                                                                    |                  |                |                        |         |         |        |          |     |
| D - 211                                                                                                    |                  | 0              |                        |         |         |        |          |     |
| S 44                                                                                                    |                  | -)             |                        |         |         |        |          |     |
| • 일본                                                                                                    | 🔽 🙆 홍콩           |                |                        |         |         |        |          |     |
|                                                                                                    |                  |                |                        |         |         |        |          |     |
| and the second second sec |                  |                |                        |         |         |        |          |     |
| 🚨 성가볼                                                                                                    |                  |                |                        |         |         |        |          |     |
| 🗌 📤 성가물                                                                                                    |                  |                |                        |         |         |        |          |     |
| 🔲 🚨 성가볼                                                                                                    |                  |                |                        |         |         |        |          |     |
| 🗌 📤 성가볼                                                                                                    | •                |                |                        |         |         |        |          |     |

① 모니터링 상태를 변경할 URL 선택하기

• 상태를 변경하고자 하는 URL의 체크박스를 선택합니다.

② '모니터링 관리 및 설정 변경' 메뉴 클릭

• '모니터링 관리 및 설정 변경' 메뉴 >'지역선택'을 클릭합니다.

- ③ 측정 위치(국가) 선택하기
  - 해당 URL을 모니터링할 측정 위치를 국가 단위로 선택할 수 있습니다. 선택한 국 가에 위치한 측정 에이전트로 해당 URL을 주기적으로 모니터링합니다. 중복 선택 도 가능합니다.
- ④ 설정 저장하기
  - 측정 위치 선택이 완료되면 OK 버튼을 클릭해 저장합니다.

#### 필터링된 이벤트 조회 및 추가/삭제/수정

알람을 받고 싶지 않은 이벤트가 있다면 해당 이벤트 유형을 알람 대상에서 제외할 수 있습니다. 필터링할 이벤트를 추가하고 설정하는 방법은 아래와 같습니다.

| #L54                               | 보기 년 이세로                              | 고점 ~                                                            |            |                        |         |         |       |          |    |
|------------------------------------|---------------------------------------|-----------------------------------------------------------------|------------|------------------------|---------|---------|-------|----------|----|
| 1 44                               | 모니티칭 관리 및 설정                          | 83 ×                                                            |            |                        |         |         |       |          |    |
|                                    | 오니터링 관리                               | <b>감기</b> 한황 (오류·성종)                                            | 토드 사간(ang) | 상태                     | 모니터링 주기 | 최근 모니터링 | 서비스유령 | 모니터랑 유형  | 자세 |
| http://www.naver.com               | n 지역선혁<br>파티서화                        | 0/20                                                            | 554 ms     | <ul> <li>시작</li> </ul> | 58      | 17:24   | PC    | URL      | 보  |
| http://www.saver.com               | 10/02/2020                            | 0/2                                                             | 784 ms     | <ul> <li>시작</li> </ul> | 5분      | 17:27   | PC    | SCENARIO | 莱  |
| -                                  | 모니타팀 성장                               |                                                                 |            |                        |         |         |       |          |    |
| Filter Setting                     | 4 <sub>js</sub>                       | 5                                                               |            | 6,,,,,                 |         |         |       |          |    |
| Filter Setting<br>7 থন<br>থন       | 4<br>js<br>uri<br>uriprefix           | 5<br>Cant'find varable2<br>Cantfind varables                    |            | 6                      | 8       |         |       |          |    |
| Filter Setting<br>7 삭제<br>삭제       | 4<br>js<br>uriprefix<br>is<br>isonafy | Cant'find varable2<br>Cant'find varables                        |            | 6                      | 8       |         |       |          |    |
| Filter Setting<br>7 থম<br>থম<br>থম | ari<br>uriprefix<br>jsprefix          | 5<br>Centfind varable2<br>Centfind varables<br>Centfind varable |            | 6<br>(*8<br>(*8        | 8       |         |       |          |    |

① 필터링할 이벤트 URL선택하기

• 필터링 이벤트를 설정하고자 하는 URL의 체크박스를 선택합니다.

- ② '모니터링 관리 및 설정 변경' 메뉴 클릭
  - '모니터링 관리 및 설정 변경' 메뉴 >'필터 설정'을 클릭합니다.
- ③ 필터링된 이벤트 목록 조회 및 추가하기
  - 필터링하고 있는 이벤트 목록이 없을 때 보여지는 화면입니다.
  - 에러로 감지하고 싶지 않은 이벤트가 있다면 해당 이벤트 유형 및 정보를 입력하고 '추가' 버튼을 누릅니다.

④ 이벤트의 유형을 선택합니다.

| 이벤트               | 유형                                        |
|-------------------|-------------------------------------------|
| url               | 입력한 로그와 완벽히 일치하는 로그를 필터링하고 싶을 때           |
| urlp<br>refi<br>x | 입력한 로그를 포함하고 있는 모든 로그를 필터링하고 싶을<br>때      |
| js                | 입력한 스크립트와 완벽히 일치하는 스크립트를 필터링하고<br>싶을 때    |
| Jsp<br>refi<br>x  | 입력한 스크립트를 포함하고 있는 모든 스크립트를 필터링하<br>고 싶을 때 |

⑤ 이벤트 정보를 입력합니다.

- ⑥ 이벤트 정보를 입력하고 '추가' 버튼을 누르면 해당 이벤트는 더 이상 에러로 감지되 지 않습니다.
- ⑦ 필터링할 이벤트 삭제하기
  - 다시 해당 이벤트의 알람을 받고 싶어 필터링을 취소하고 싶다면 [삭제] 버튼을 클릭해 필터 목록에서 삭제합니다.
- ⑧ 필터링 목록 내 이벤트 정보 수정하기
  - 필터링된 이벤트 정보를 수정하고 싶다면, 필터 목록에서 해당 이벤트 정보를 다 시 입력하고 [수정] 버튼을 클릭합니다.
  - [수정] 버튼이 곧 [저장] 버튼이어서 바로 목록에 적용됩니다.

9 Filter Setting 창 닫기

• 필터링할 이벤트 추가/삭제/수정 등의 작업이 완료되면 [Close] 버튼을 클릭해 Filter Setting 팝업 창을 닫습니다.

## 모니터링 주기 및 이벤트 감지 기준 설정

모니터링 주기와 에러로 감지할 이벤트 기준을 설정합니다.

| withis<br>We | / we Monitori     | ing Service                   |                                          |                         |               | 52            | 아주하는 잘문 전 문의하    | 기 🔟 사용차가이드     | 0 <mark>0</mark>  |               |              |
|--------------|-------------------|-------------------------------|------------------------------------------|-------------------------|---------------|---------------|------------------|----------------|-------------------|---------------|--------------|
| URL S        | 등록만으로 간단히 시작      | 되는 웹 서비스 모니티킹 O Rogion 및      | F할 서비스<br>                               |                         |               |               |                  |                |                   |               |              |
|              |                   | 2                             | Ĵ                                        |                         |               |               |                  |                |                   |               |              |
| N            | -11               | 지 모니다는 관리 및 실정 변경 ·           |                                          |                         |               |               |                  |                |                   |               |              |
|              | nt p://www.naver. | com 지역 선택                     | 감시 현황 (오류/성공)<br>0 / 20                  | 意도 시간(aug)<br>554 ms    | 상태<br>• 시작    | 모니터링 주기<br>5분 | 최근 모니티형<br>17:24 | 서비스 유형<br>PC   | 모니터링 유령<br>URL    | 자세히보기<br>보기 단 |              |
| 1            | ht p://www.naves/ | com 필터 설정                     | 0 / 2                                    | 784 ms.                 | • 시작          | 5분            | 17.27            | PC.            | SCENARIO          | 표가 말          |              |
| -            | _                 | 모니티랑 설정                       |                                          |                         |               |               |                  |                |                   |               |              |
|              |                   | A <mark>.2</mark> .           |                                          |                         |               |               |                  |                |                   |               |              |
|              | Setting           |                               |                                          |                         |               |               |                  |                |                   |               |              |
|              | 상태*               |                               |                                          |                         |               |               |                  |                |                   |               |              |
|              | 모니터링주             | 상태를 OFF 5<br>기* 5분<br>오니컨픽 주지 | E 변경 아시면 오니터링이<br>3 조기를 서택 하니다. (4)      | 이 중만 됩니다.<br>etault 5분) |               |               |                  |                |                   |               |              |
|              | URL Time-0        | ut* 10 초<br>Request에 다        | 한 time out 시간을 설정                        | 할니다.                    |               |               |                  |                |                   |               |              |
|              | Run Time-O        | ut* 30 초<br>시나리오와1            | me out 시간층 설정 많니                         | IG                      |               |               |                  |                |                   |               |              |
| 4            | 알림 상태*            | 상태를 OFF i                     | 티 면경 하시면 sms/emai                        | I 발송이 중단 됩니다.           |               |               |                  |                |                   |               |              |
| 5            | 알람 발생 조           | 1건* 오류가 연속<br>안라 반세 주         | 3 <mark>최 이상</mark> 감지 시 알림<br>전금 성정 현니다 | 1                       |               |               |                  |                |                   |               |              |
| 6            | sms/email 9       | 알람 설정 • 알람 발생                 | 조건이 만족할 때마다 일                            | [람받기                    |               |               |                  |                |                   |               |              |
|              |                   | O 1 Å<br>sms/email ≌          | 간에 한번만 받기<br> 란 발송 기준을 선택 합니             | 101                     |               |               |                  |                |                   |               |              |
|              |                   |                               |                                          |                         |               |               |                  |                |                   |               |              |
|              |                   |                               |                                          |                         | - 7           |               |                  |                |                   |               |              |
|              |                   |                               |                                          |                         | × Close OK    |               |                  |                |                   |               |              |
| $\square$    | ٦IJ               | 디리 서저의                        | 그 비겨히                                    | l IIRI 🤇                | 서태하기          |               |                  |                |                   |               |              |
| U            | r                 | 기종 관종된<br>모나타리                | 린 만'이티<br>민 안라                           | 선저으                     | 년             | 자 하느          |                  | 체그바.           | 시르 서티             | 아아            |              |
| 0            | [ ם ו ]           | 그니니?                          | 로 르미<br>미 서ズ                             | 그 데 거 ]                 | 네느 크          | 리             |                  |                |                   | 1844.         |              |
| 4            | [4                | 니장 컨너                         | · 굿 '큰'()<br>I Time                      | 5 7176]<br>Autal D      | 메케 ㄹ          |               | 이게키키             | = 이려.          |                   | 가지히           |              |
|              |                   | • UR                          |                                          | ·OUL과 N<br>서저하니         | un nine<br>ci | -Oul의         | 함게지              | 물 입역(          | 께 에디도             | : 김지일         | 이벤트          |
|              |                   |                               | 기군들 1                                    | 열경입니                    | Lr.           |               |                  |                |                   |               |              |
|              |                   | • UR                          |                                          |                         |               |               |                  |                | ╜키르 서             | 거로            | -1           |
|              |                   |                               | 니크 서지                                    | 이는 요:                   | 소글글 니         | 가군노드<br>조 ᅴ니  | 아는 시             | 간의 임.          | 세시글 실             | 성압니<br>이시     | ่.<br>เวเาเน |
|              |                   | 5소                            | :노 실싱                                    | - NI, イク                | 방요소들<br>'     | 궁 아니          | 다노 니             | 군노드이           | 야근 네 :            | o소 이상         | 5 길리면        |
|              |                   |                               | 낀드노 김<br>                                | 시입니니                    | 1.            |               |                  |                |                   |               |              |
|              |                   | • Rui                         | n lime-                                  |                         |               |               |                  |                |                   | TI = III C    |              |
|              |                   | 스=                            | 크립트 전                                    | 1제늘 실                   | 행하는 니         | 비 소요되         | 티는 시간            | 한의 임계          | 이지늘 실             | 성압니니          | ł.<br>       |
|              |                   | 303                           | 조도 실상                                    | 회 시, 스                  | 크립트 :         | 실행 시1         | 201 30           | 조가 넘(          | 거갈 경두             | 2 이멘트         | 트로 감시        |
| _            |                   | 합니                            | 니다.                                      |                         |               |               |                  |                |                   |               |              |
| (4)          | 알람                | 상태 ON/(                       | OFF 설기                                   | 정하기                     |               |               |                  |                |                   |               |              |
|              | •                 | 에러로 감                         | 지된 이                                     | 벤트가 빌                   | 발생했을          | CH SMS        | S나 Ema           | ail을 통ö        | 해 알람을             | 을 받으려         | 1면 알람        |
|              |                   | 상태를 이                         | N으로 히                                    | h고, 알람                  | ·을 받지         | 않으려           | 면 OFF            | 를 선택협          | 합니다.              |               |              |
|              |                   | ※ 알람을                         | SMS로                                     | 받을지,                    | Email로        | . 받을지         | 는 네이             | 버 클라           | 우드 플릿             | 뱃폼 콘들         | 솔 >Web       |
|              |                   | service N                     | lonitoring                               | g Syster                | n >Notif      | ication       | Setting          | 에서 변경          | 병 가능합             | 니다.           |              |
| 5            | 알람                | 발생 조건                         | 설정하                                      | 7]                      |               |               |                  |                |                   |               |              |
| _            | •                 | 이벤트 발                         | 생 횟수                                     | 로 알람0                   | 발송되           | 는 기준          | 을 설정             | 합니다.           | 만약 모              | 니터링 =         | 주기를 5        |
|              |                   | 분. 알람                         | 발생 조                                     | 거을 연릨                   | 녹 3회로         | 설정할           | 경우.              | 15분 동          | 아 이베              | 트가 여€         | 속 3번이        |
|              |                   | 감지되면                          | 알람이.                                     | 그는 드<br>가게 됩니           | 니다.           |               | <u> </u>         |                |                   |               |              |
| 6            | 안라                | 박새 비디                         | 선저치.                                     | 7)<br>7)                |               |               |                  |                |                   |               |              |
| U            | 21                | 관 이 민 프<br>아라이 비              | ·기비 새                                    | ´ㅣ<br>르 서저;             | 9H   L L      | 11710         | 니하버              | ורים ים        | '근 서저             | ⇒เวเ ⊏เ       | 며 아라         |
|              | -                 | 르ㅁᅴ ㄹ<br>바새 ㅈ거                | 이 바세;                                    | 근 그이<br>하 중 여           | ㅂ니니.<br>소저ㅇㄹ  | 이베트           | 고 한 한            | 리 근 기<br>체서 개· | · 고 2 3<br>소체 4 0 | 비트기           | 가지다          |
|              |                   | 고경 소신<br>시드 가이                |                                          | 러 주 연<br>아라이            | ᇻᇻᆂᆂ          | 비민그           | 기 걸껑             |                |                   | 고프기           | 리지 기         |
|              | <u>, 1 - 1</u>    | 이도 같은                         | 내용의                                      | 필립이                     | 1시간 내         | 메미외           | 이상 가             | 시 않게           | 싑니나.              |               |              |

⑦ 설정 내용 저장

• 모든 설정을 마쳤다면, 하단의 [OK] 버튼을 클릭해 저장합니다.

### 등록된 URL 삭제

더 이상 모니터링 하지 않아도 되는 URL이 있다면 아래와 같은 방법으로 삭제합니다.

| WMS) Web Monitoring<br>Web Monitoring Service                                                                                                    |                        |           |         | G3 A4       | 주하는 질문 🛛 문의하기 | () 사용자가이드                  | 00       |       |     |
|----------------------------------------------------------------------------------------------------|------------------------|-----------|---------|-------------|---------------|----------------------------|----------|-------|-----|
| URL 등유한으로 간단히 사작되는 웹 서비스 보니타림 😑                                                                                                    | Rogion 동안 서비스<br>효고점 🗸 |           |         |             |               |                            |          |       |     |
| 시작 정지 삭제 모니터링 관리 및 삶정                                                                                                    | 88 ·                   |           |         |             |               |                            |          |       |     |
| 1 1                                                                                                    | 감지 현황 (으류/성공)          | 토트시간(avg) | 상태      | 모니터링 주기     | 최근 오니터링       | 서비스 유형                     | 모니터링 유형  | 자세하보기 |     |
| http://www.naver.com                                                                                                    | 0/20                   | 554 ms    | • 시작    | 5분          | 17:24         | PC                         | URL      | 보기 [2 |     |
| http://www.naver.com                                                                                                    | 0/2                    | 784 ms    | • 시작    | 5분·         | 17:27         | PC                         | SCENARIO | 보기 년  |     |
|                                                                                                    |                        |           |         |             |               |                            |          |       |     |
| Message                                                                                                    |                        | ×         |         |             |               |                            |          |       |     |
| 해당 모니터링                                                                                                    | 을 산체 하시겠습니까?           |           |         |             |               |                            |          |       |     |
|                                                                                                    | 3                      |           |         |             |               |                            |          |       |     |
| CLOS                                                                                                    |                        |           |         |             |               |                            |          |       |     |
|                                                                                                    |                        |           |         |             |               |                            |          |       |     |
| <ol> <li>① 삭제할 URL</li> </ol>                                                                                                    | 선택하기                   |           |         |             |               |                            |          |       |     |
| <ul> <li>산제하</li> </ul>                                                                                                    | 고자 하는 미                | RI이 쳐     | ᅴ 반 ㅅ 를 | 를 서 탠 힌     | IICF          |                            |          |       |     |
| ① [사계] 버트                                                                                                    | 크리<br>크리               |           |         |             |               |                            |          |       |     |
| ④ [ㄱ/リ] 비는                                                                                                    | モコ                     |           |         |             |               |                            |          |       |     |
| ③ 직제 확인<br>테디니디                                                                                                    |                        |           | ודוסוב  |             |               |                            |          |       |     |
| • 애당 노<br>이 그 = !!                                                                                                    | 김니터닝을 수                | [세야근      | 것인지     | 뇌굳근         | 알님 장(         | 에서 [C                      | M] 머는    | 을 굴려  | 삭제들 |
| 완료합니                                                                                                    | 니다.                    |           |         |             |               |                            |          |       |     |
| URI별 상                                                                                                    | ·세 페C                  | )  ㅈ      | 사용      | フトの         |               |                            |          |       |     |
|                                                                                                    | പ്പം                   | ിം റി -   | 기개권 고   | ੇ<br>ਪਿੰਦ ÷ | ㅣㅡ 처          | 시 친 것                      | 시스       | 1-1   |     |
| 모니터닝 되고 >                                                                                                    | 있는 웹 서미<br>            | 스의 /      | 아세안 谷   | 3모글 인       | !군에 왹         | 인말 ㅋ                       | - 있습니    | 14.   |     |
| 화면 살펴보                                                                                                    | フ                      |           |         |             |               |                            |          |       |     |
| WMS / Web Monitoring                                                                                                    |                        |           |         | (급 차        | 주하는 철문 년 문의하기 | <ol> <li>사용차가이드</li> </ol> | 00       |       |     |
| Web Monitoring Service                                                                                                    | Region 동합 서비스          |           |         |             |               |                            |          |       |     |
| + uniL등록 상품 더 알아보기 [2] 〇 세5                                                                                                    | 로고점 🗸                  |           |         |             |               |                            |          |       |     |
| Construction of the second second sec |                        |           |         |             |               |                            |          |       |     |

| 시작 정지 색적             | 모니터링 관리 및 설정 변경 | *             |            |      |         |         |        |          | 1      |
|----------------------|-----------------|---------------|------------|------|---------|---------|--------|----------|--------|
| URL                  | মণ্             | 감자 현황 (오류/성공) | 로드 시간(avg) | 상태   | 모나터링 주기 | 최근 모니터링 | 서비스 유형 | 오니터링 유형  | 자세히보기  |
| http://www.naver.com | ×               | 0/20          | 554 ms     | • 사작 | 5분      | 17:24   | PC     | URL      | 보기 [2] |
| http://www.naver.com | *               | 0/2           | 784 ms     | • 사작 | 5분      | 17:27   | PC     | SCENARIO | 보기 [2] |

Web Monitoring 탭에서 [삭제] 버튼 클릭하기
 모니터링 상세 정보를 보고 싶은 URL의 우측에 있는 [삭제] 버튼을 클릭합니다.

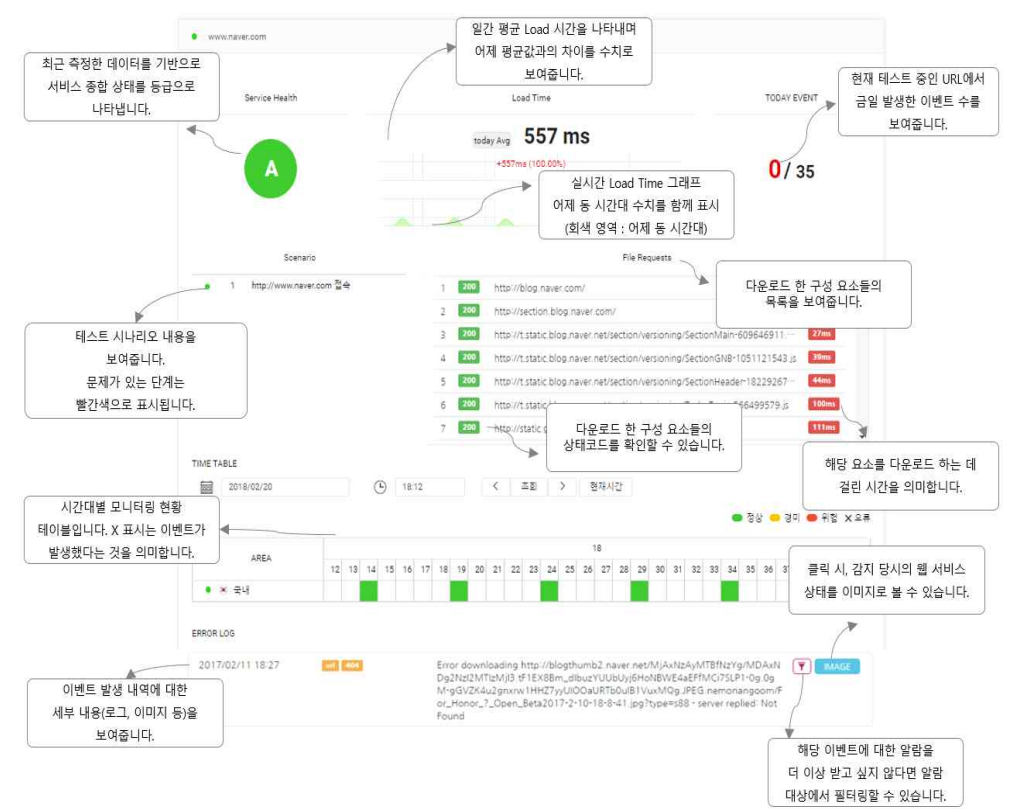

## TIME TABLE 활용해 이벤트 조회하기

Dashboard >URL별 상세 모니터링 페이지에서는 TIME TABLE을 통해 이벤트가 언제 감지되었는지 확인할 수 있습니다.

| ■ 91 ×    |
|-----------|
|           |
|           |
| 5.07 00 1 |
|           |
|           |
|           |
|           |

① TIME TABLE에서 조회하고 싶은 시간대 검색하기

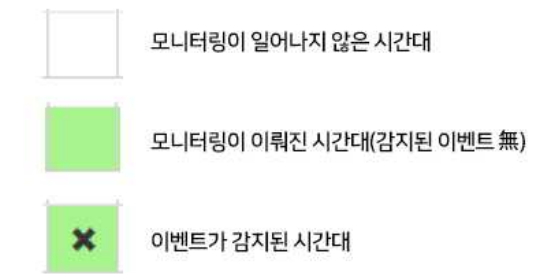

- ② 현재 시간을 기준으로 최근 30분 간의 모니터링 결과 검색하기
  - [현재시간] 버튼을 클릭하면 현재 시간을 기준으로 최근 30분 간의 모니터링 결 과가 TIME TABLE에 표시됩니다.

#### 이벤트 상세 내용 확인

TIME TABLE에서 이벤트가 발생한 시간대를 클릭하면 해당 이벤트의 로그 및 이미지 를 조회할 수 있습니다.

| 2017/04  | 0.4 | (     | Ð  | 13:40  |     | 1     | 조  | 회     | B  |    | 면제/  | 1간    |    |    |    |    |    |    |    |    |    |     |            |    |    |
|----------|-----|-------|----|--------|-----|-------|----|-------|----|----|------|-------|----|----|----|----|----|----|----|----|----|-----|------------|----|----|
|          |     |       |    |        |     | _     | _  |       |    |    |      |       |    |    |    |    |    |    | 1  | 24 |    | 201 | <b>.</b> 9 |    | 2  |
| 1000     |     |       |    |        |     |       | 13 |       |    |    |      |       |    |    |    |    |    |    |    | 1  | 4  |     |            |    |    |
| ADEA     | 2   | 41 42 | -1 | ++ +\$ | +8- | 47 48 | 49 | 50 51 | 52 | 53 | 54 3 | 55 55 | 57 | 58 | 59 | 60 | 01 | 62 | 03 | 64 | 85 | 36  | 07         | 29 | 09 |
| । २०     |     |       |    |        |     |       |    |       |    |    |      |       | ×  |    | 6  | 1  |    |    |    |    |    |     |            |    |    |
| RROR LOG |     |       |    |        |     |       |    |       |    |    |      |       |    |    |    |    |    |    |    |    |    |     |            |    |    |
|          |     |       |    |        |     |       |    |       |    |    |      |       |    |    |    |    |    |    |    |    |    |     |            |    |    |

- ① TIME TABLE에서 조회하고 싶은 이벤트 선택하기
  - TIME TABLE 상에서 이벤트가 발생한 시간대 [X]를 클릭하면 하단의 'LOG' 부분 에서 이벤트 관련 상태코드 및 로그를 확인할 수 있습니다.

|       | 2017/04/0    | 4     | 0     | 13:40                 | +                | 3.0      | 1 -               | 면지           | <del>하</del> 시간 - |       |        |         |         |       | 20      | 201     |        | <b>x</b> 01 |
|-------|--------------|-------|-------|-----------------------|------------------|----------|-------------------|--------------|-------------------|-------|--------|---------|---------|-------|---------|---------|--------|-------------|
|       |              |       |       |                       |                  | 13       |                   |              |                   |       |        |         |         |       | 14      | ari     | T.P.F. | -           |
|       | 4364         | 40 41 | 42 43 | 44 45 4               | 6 47 48          | 49 50    | 51 52             | 55 54        | 55 56             | 57    | 50 5   | 00      | 01 0    | 2 03  | 04 05   | 00      | 07 0   | 09          |
| • 24  | વય           |       |       |                       |                  |          |                   |              |                   | ×     |        |         |         |       |         |         |        |             |
|       |              |       |       |                       |                  |          |                   |              |                   |       |        |         |         |       |         | 1       | 5      |             |
| ERROR | LOG          |       |       |                       |                  |          |                   |              |                   |       |        |         |         |       |         |         | 2      |             |
| 2017  | /04/04 13:57 | 100   |       | Operation             | canceled         | nttps:// | www.goo           | gle.co.kr/   | ads/ga-a          | olbus | rices? | 164)    | pe tét= | srā_r | +45tid= | 7       | 844    | ÷           |
|       |              |       |       | UA-5708<br>previouite | 2184-150<br>Mg40 | G=1451   | 711260,1          | 4913818      | 3266/id+          | 7764  | 56209  | s, veje | 93295   | 79861 | 945181  |         |        |             |
|       |              |       |       | des rocess            |                  |          | The second second | _            |                   |       |        |         | -       |       |         |         | -      |             |
|       |              |       |       |                       |                  |          | @ -               |              | -                 | -     |        | -       | ****    | -     |         |         |        |             |
|       |              |       |       |                       |                  |          |                   |              |                   |       |        | -       |         |       |         | -       |        |             |
|       |              |       |       |                       |                  |          | -                 |              | _                 |       |        |         |         |       |         |         |        |             |
|       |              |       |       |                       |                  |          |                   | -            |                   | đ.,   |        |         | -       | 1     |         | 2       |        |             |
|       |              |       |       |                       |                  |          | · 00              | 00           |                   | 20    |        | £       | 1       |       |         | 0       |        |             |
|       |              |       |       |                       |                  |          | -231              | 122          |                   | 10    |        |         | 10.1    |       | 4 -     | -       |        |             |
|       |              |       |       |                       |                  |          | 000               | 00           | 3                 | 23    |        | 1       | 1       | -     |         | 0       |        |             |
|       |              |       |       |                       |                  |          | -12 6             | -            | いたの               |       | 1.10   | 3       | -       |       | 11 4    |         |        |             |
|       |              |       |       |                       |                  |          | • •               | Text I frame | A                 | -     |        | ÷.      | 65      |       | p ē     |         |        |             |
|       |              |       |       |                       |                  |          |                   | -            | 62 I-             | 140   | 10     | 10      | 102     | - In  | 10 1    | 31      |        |             |
|       |              |       |       |                       |                  |          |                   |              |                   |       |        | _       |         | - 646 |         | ALC: NO |        |             |
|       |              |       |       |                       |                  |          |                   | -            |                   | -     | -      | 8       |         | -     | -       | 0       | L      |             |
|       |              |       |       |                       |                  |          | 5                 | -            | 1                 | R     | 2      | 3       | 12      | - CAN | 1       | 9       | L      |             |

- ② 이벤트 감지 당시의 이미지 화면 조회하기
  - 'IMAGE' 버튼을 클릭하면 이벤트 감지 당시의 웹 서비스 상태를 이미지(팝업 창) 로 볼 수 있습니다.

## 특정 이벤트를 알람 대상에서 제외하기

그리 중요하지 않은 이벤트라서 알람을 받고 싶지 않다면 이벤트 감지 대상에서 특정 이벤트를 제외시키는 필터링 기능을 활용합니다.

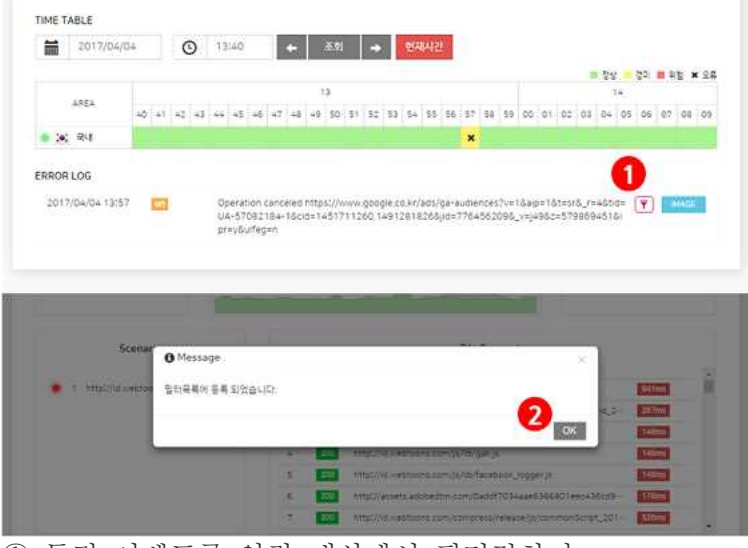

① 특정 이벤트를 알람 대상에서 필터링하기

• 이벤트가 맞긴 하지만 굳이 알람까지 받을 필요가 없는 이벤트라면 1 버 튼을 클릭해 알람 대상에서 제외합니다. 다음에 동일한 이벤트가 발생하더라도 이 벤트로 감지 되지 않고, 알람도 가지 않습니다. ② 팝업 창이 뜨면 [OK] 버튼을 누르세요.

## 연관 정보 바로가기

아래 가이드에서 연관 정보를 확인할 수 있습니다.

- 상세 모니터링 사용 가이드
- <u>Global Region 사용 가이드</u>